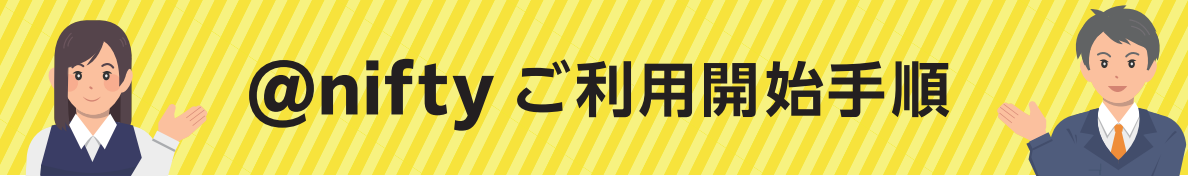

#### インターネットを安心・安全に楽しむために

この度は、@nifty にお申し込みいただきありがとうございます。 これから安心・安全・便利に @nifty をご利用いただくために必要な、事前準備についてご案内します。 日常に欠かすことのできなくなったインターネット。その反面、ウイルスやネット詐欺など、至るところに 危険もはらんでいます。インターネットに潜む危険にはご自身での予防と対策が重要です。 最後までご確認いただきますよう、お願いいたします。

回線開通前の準備

## 1.会員向けアプリ「マイ ニフティ」 のインストール

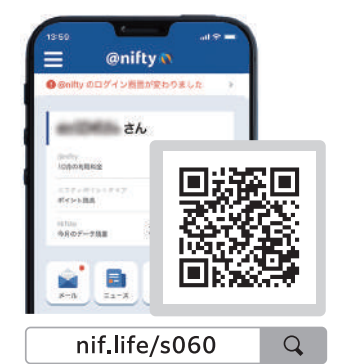

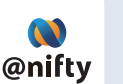

#### 重要な情報はアプリに届きます。

開通工事日、キャッシュバック連絡、ご利用料金等の重要な情報をささっと確認。 @niftyのサービスがもっと身近に快適に。

#### 左に記載のQRコードまたはURLより今すぐインストール!

※ログインには @nifty ID とログインパスワードが必要です。
※@nifty ID、ログインパスワードは、本紙「@nifty 会員証」(P.2 参照)に記載されています。

## 2.アプリでのメール送受信確認

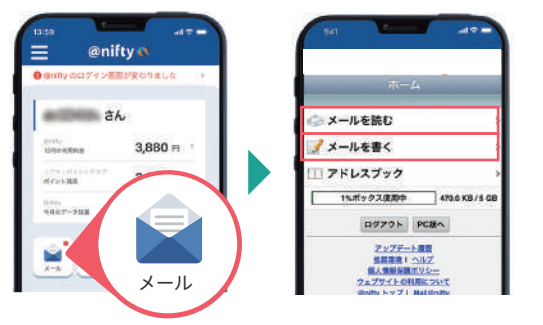

インストール完了後、アプリを起動しメールアイコンをタップ。 メール画面が表示されたら、**受信メールの確認と、メールの** 送信を試してみましょう。

※ログインには @nifty ID とログインパスワードが必要です。
※@nifty ID、ログインパスワードは、本紙「@nifty 会員証」(P.2 参照) に
記載されています。

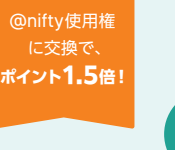

# P

ポイント

ニフティポイントで、賢くポイ活。 月額料金 0 円も夢じゃない !?

その他 「マイ ニフティ」 でできること

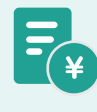

請求明細

毎月のご利用料金はここで確認。 過去の明細も確認いただけます。 ?

AIチャットサポートで24時間 お客様をサポートします。

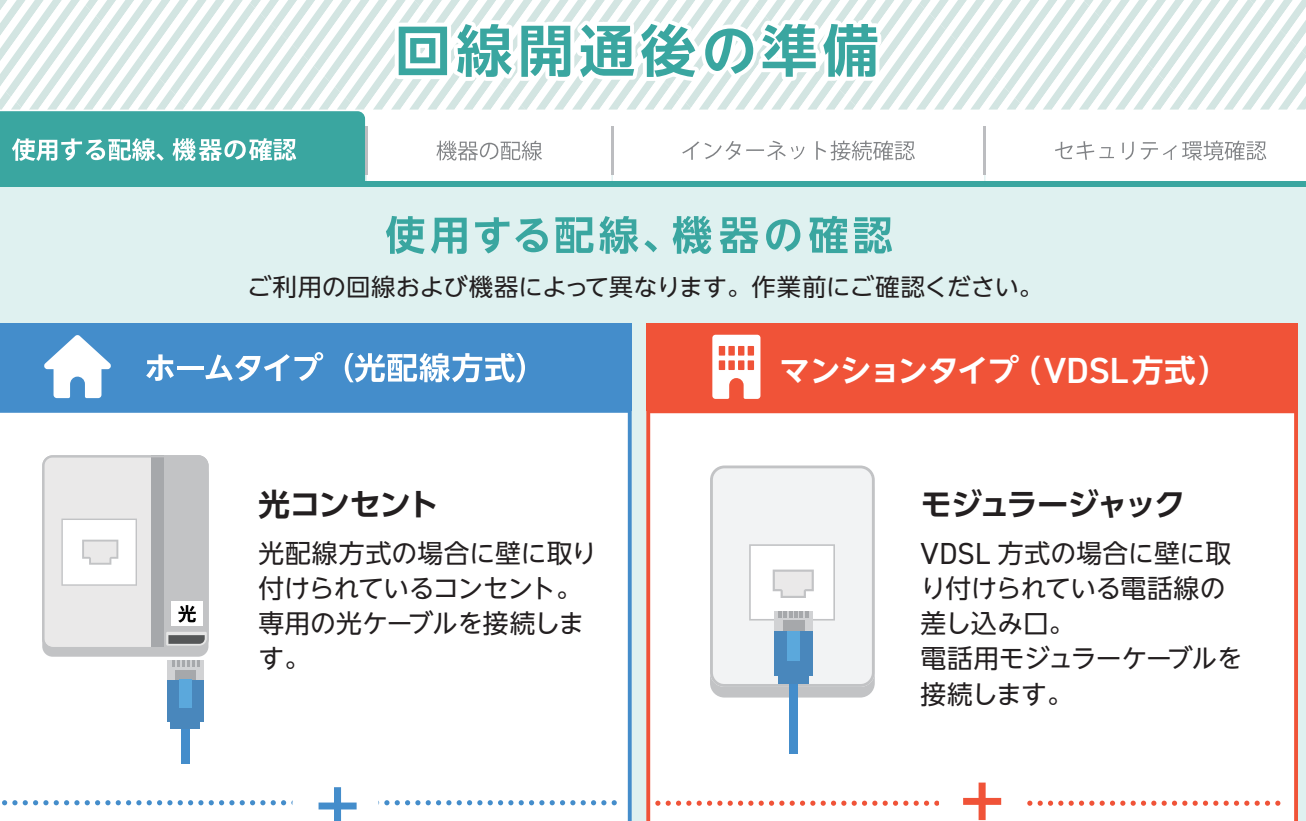

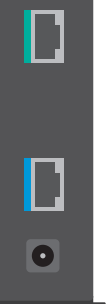

#### ONU

光配線方式の場合に、設置ま たは送付される通信機器。 光コンセントに接続します。

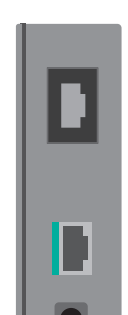

#### VDSL モデム

VDSL 配線方式の場合に、設置または送付される通信機器。 モジュラージャックに接続します。

## 🟫 + 畊 両タイプ共通

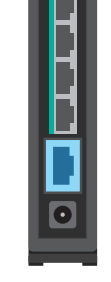

ホームゲートウェイ 分離型

ひかり電話を利用されている場合など に設置または送付される、ひかり電話 対応ルーター。 ひかり電話利用時は、この機器に電 話線を接続します。

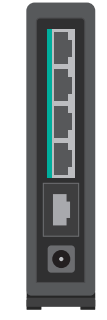

#### ホームゲートウェイ 一体型

分離型ホームゲートウェイと、ONU や VDSL モデムをひとつにまとめた 機器。

光コンセント、またはモジュラー ジャックと直接接続して利用しま

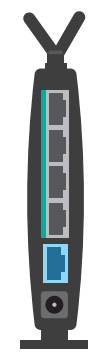

#### Wi-Fi(無線LAN)ルーター

Wi-Fi (無線 LAN) を飛ばすための 機器。キャンペーンなどでレンタルも しくはプレゼントする場合もあります が、基本的にはご自身で用意頂く必要 があります。

取り付けもしくは送付された NTT ロゴの入った機器によって配線が異なります。 ※派遣工事ですでに配線済みの場合は、お客様自身で配線を変更する必要はございません。 ONUまたはVDSLモデムのみの場合 case 1-A Wi-Fi(無線LAN) ある または ┿ ルーターが case 0 ない 1-B ONU VDSLモデム 機器がホームゲートウェイのみの場合 case 2-A Wi-Fi(無線LAN) ある ルーターが case ない 2-B ホームゲートウェイ 機器がONUまたはVDSLモデムとホームゲートウェイの場合 case 3-A ある ÷ ÷ П case 0 ホーム ゲートウェイ Wi-Fi(無線LAN) ない ONU VDSLモデム 3-B ルーターが 次ページ以降の配線図の凡例

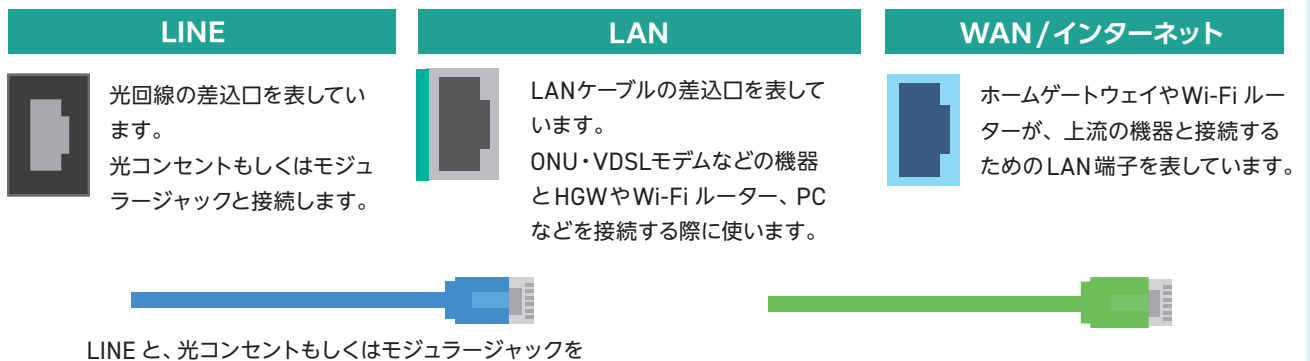

接続している回線を表している線です

LANケーブルを表している線です。

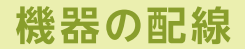

お客様のご利用の回線および機器をよく確認の上、図に沿って配線を行ってください。

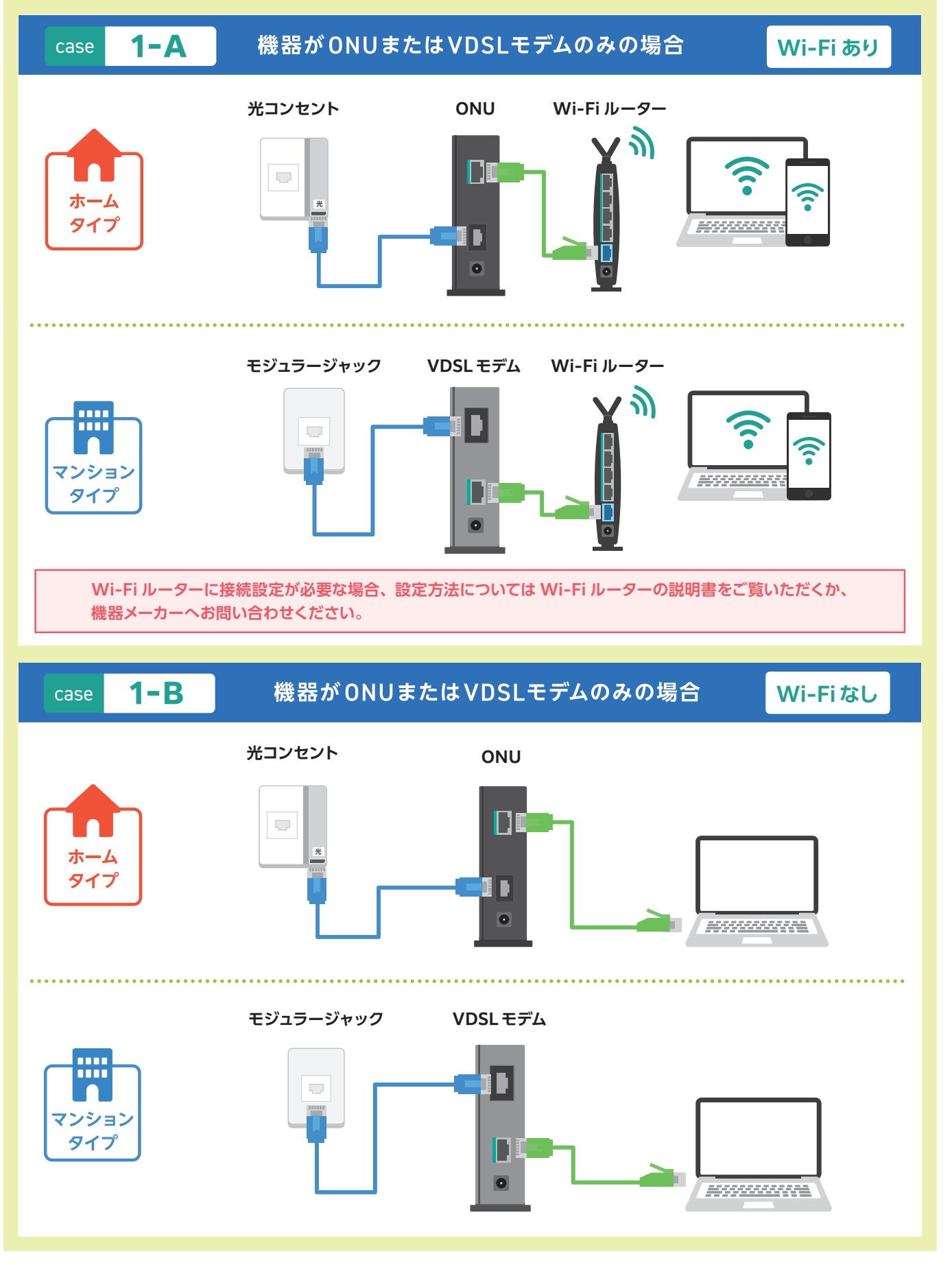

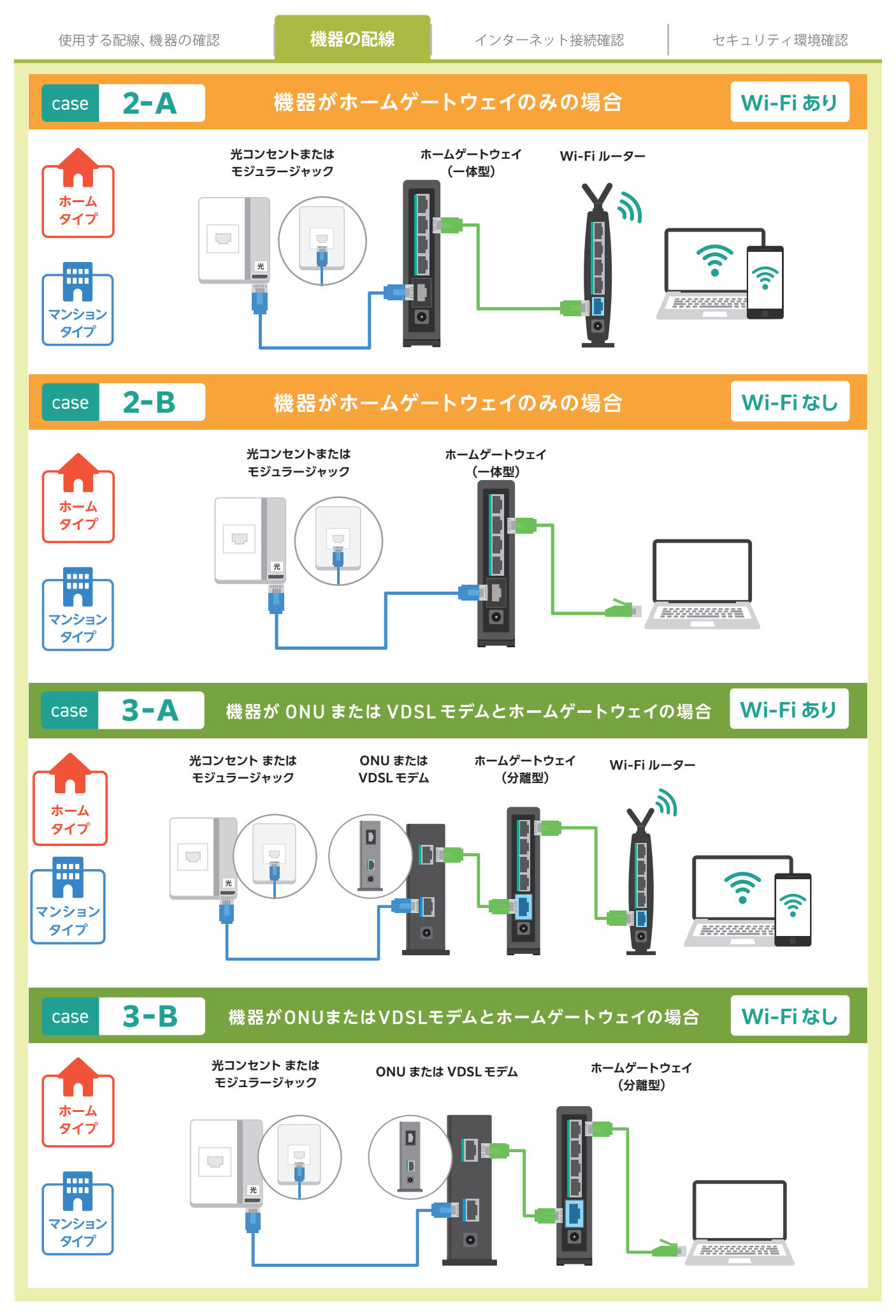

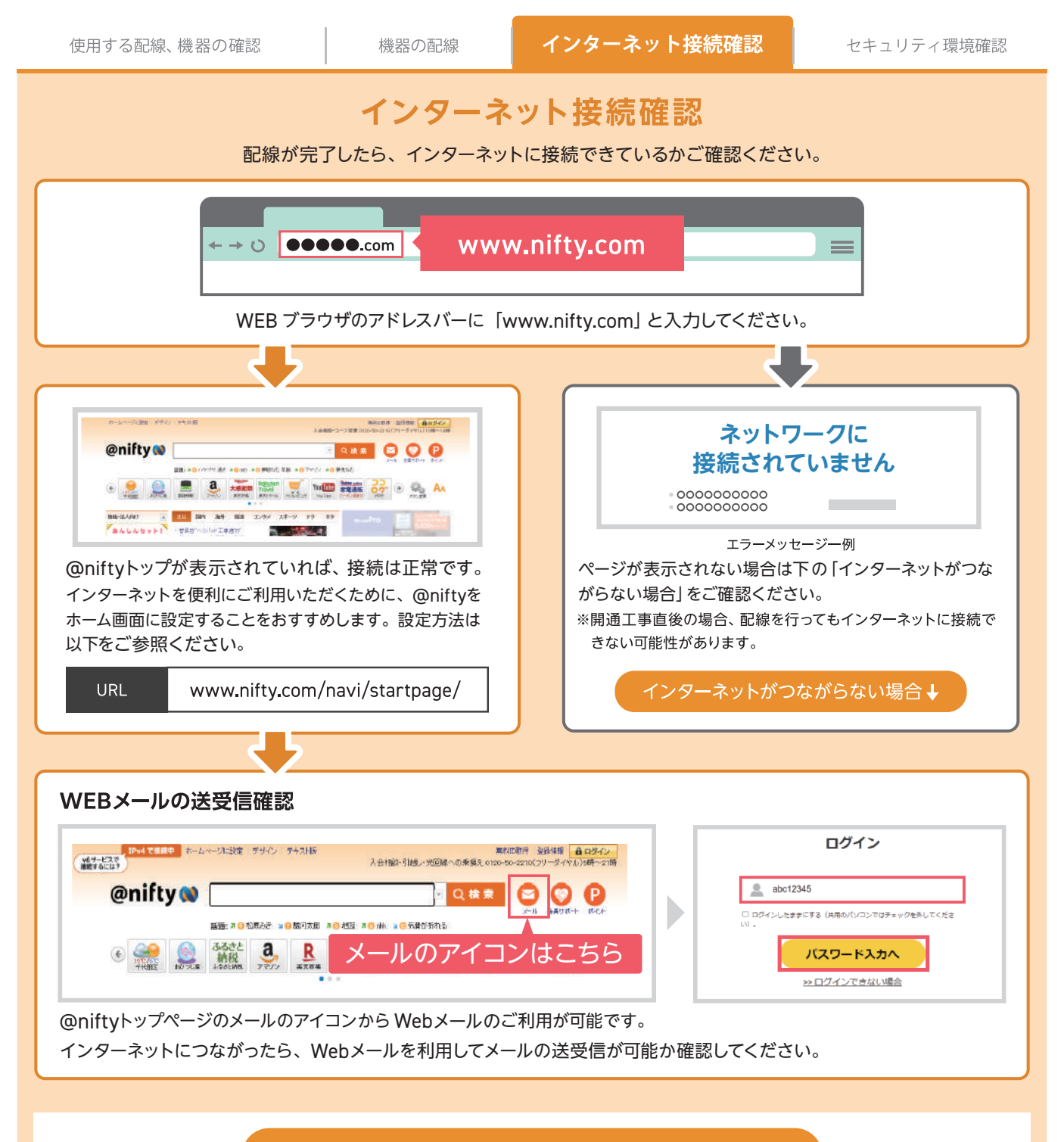

#### インターネットがつながらない場合

@nifty 光ご利用中のお客様は、@nifty v6 サービスによる次世代インターネット接続環境をご利用いただ けます。<sup>\*1</sup>

@nifty v6 サービスは、インターネット開通工事日から半日~2日後に接続設定不要でご利用を開始できます。\*\*2.3 インターネットに接続できない場合は、開通工事日から半日~2日後にあらためてインターネット に接続可能かご確認ください。

※1 事業者変更で @nifty へお乗り換えされたお客様で、前のプロバイダーにて IPv6 サービスをご利用されていた場合は、 IPv6 サービス解除後に「@nifty v6 サービス」をご利用いただけます。利用状況の確認は前のプロバイダーにお問い合 わせください。

※2 Wi-Fi(無線)をご利用される場合は、Wi-Fiの無線設定が必要となります。

※3 一部のブロードバンドルーター(Wi-Fi ルーター)では、接続設定が必要な場合があります。

#### お急ぎの方、または開通工事日を2日過ぎても@niftyv6サービス接続ができない方

@nifty v6サービスを利用せずにインターネット接続を行うには、対応機器に接続設定を行う必要があります。 以下より機器の特徴をご確認の上、接続設定を行ってください。

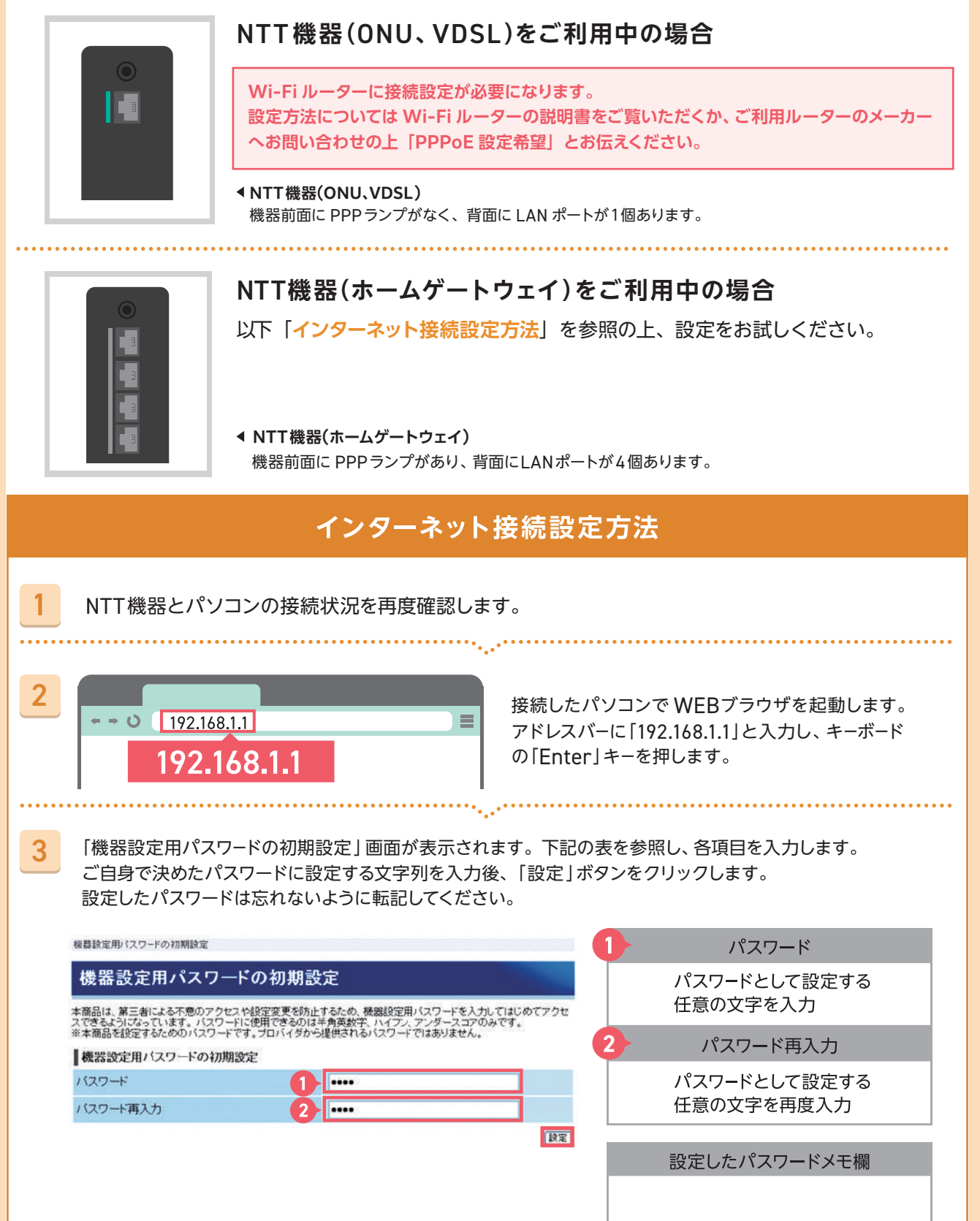

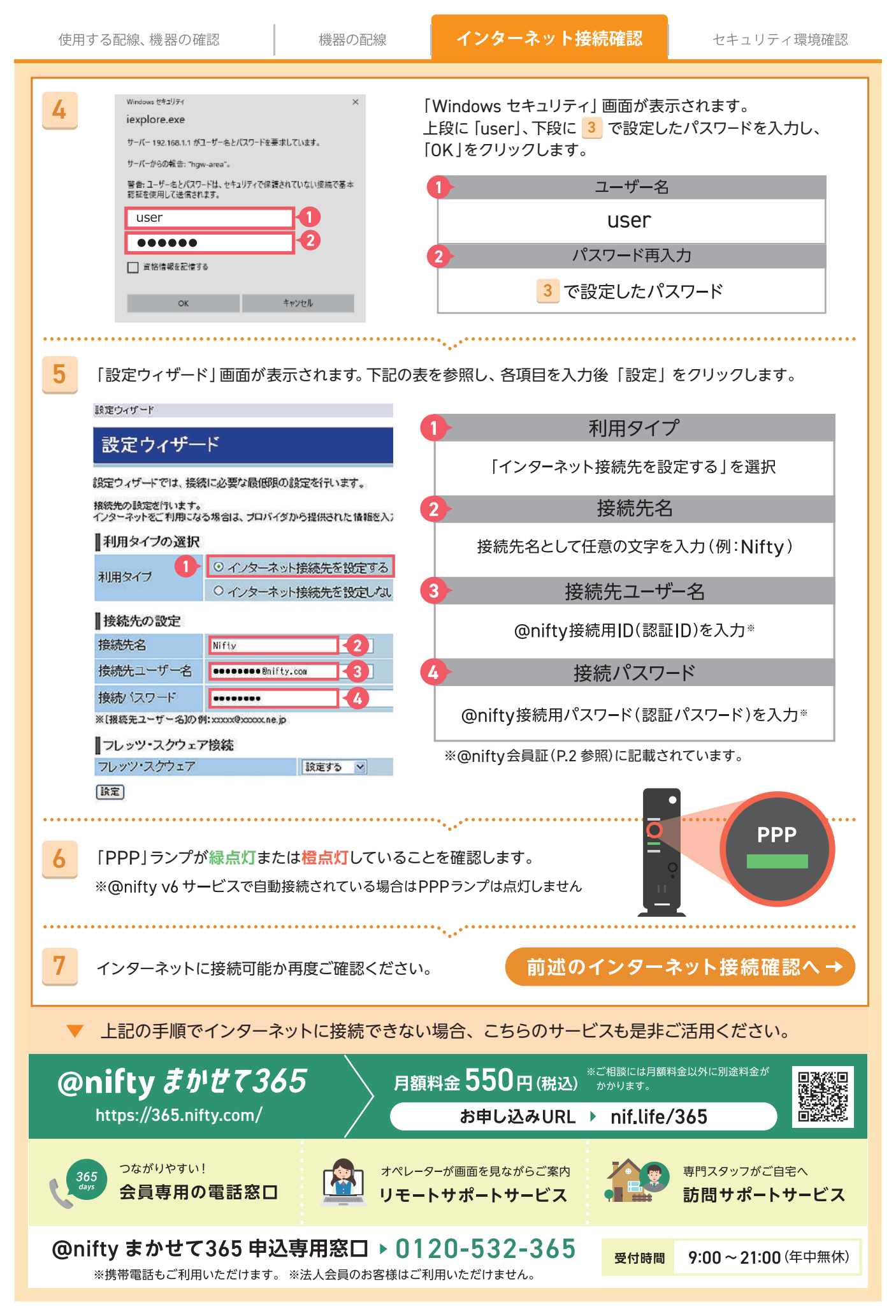

月額料金550円(税込) 1契約で7台インストール可能

お申し込みURL ▶ nif.life/sec24

## セキュリティ対策の確認

ご利用のパソコンやスマートフォンに、セキュリティ対策ソフトが入っているか確認します。 対策がされていない場合、ウイルス感染や個人情報の流出などのリスクが非常に高まります。

ニフティがご提供する「常時安全セキュリティ 24」のご利用を強く推奨いたします。

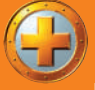

ニフ活とは?→

常時安全セキュリティ24 https://security.nifty.com/sec24/

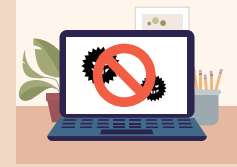

危険なサイトへのアクセス

有害サイトや、ウイルスをばらまく危険 なサイトへの接続が行われようとした際 に、警告画面を表示します。PC・スマ ホのリスクを防止し、不適切なサイトに アクセスするのを遮断します。

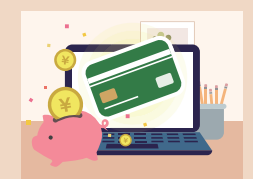

バンキング保護機能搭載!

安全にネットバンキングやオンラインペイ メントを利用できるように、正しいネット バンキングサイトに接続しているか確認を 行います。

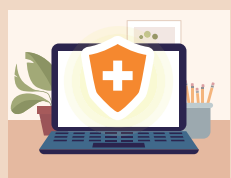

マルウェア対策!

デバイスに害を与えたり個人情報を盗も うとする、コンピューターウイルス、ラ ンサムウェアなどの不正なプログラムが 感染・侵入することを防ぎます。(iOS 版にはマルウェア対策機能はありません。)

#### ネット犯罪の被害を最小限に防ぐために

@nifty セキュア・プライバシー(旧@niftyパスワードマネージャー)は、大切な情報が流出 していないか、あなたに代わり監視します。

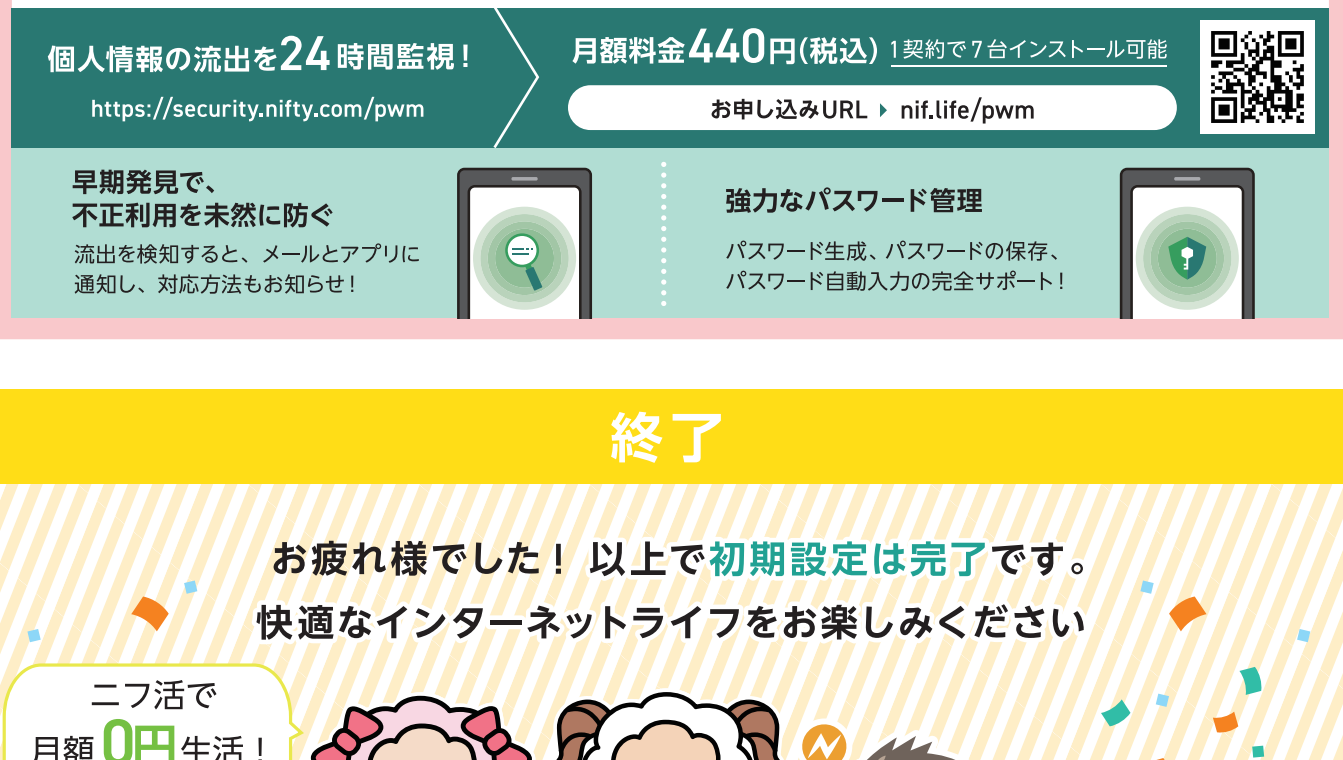

### お引っ越しサポート

## お引っ越しが決まったら、 **必ずニフティにご相談ください**。

お引っ越し先でもそのままニフティの回線をご利用いただけます。

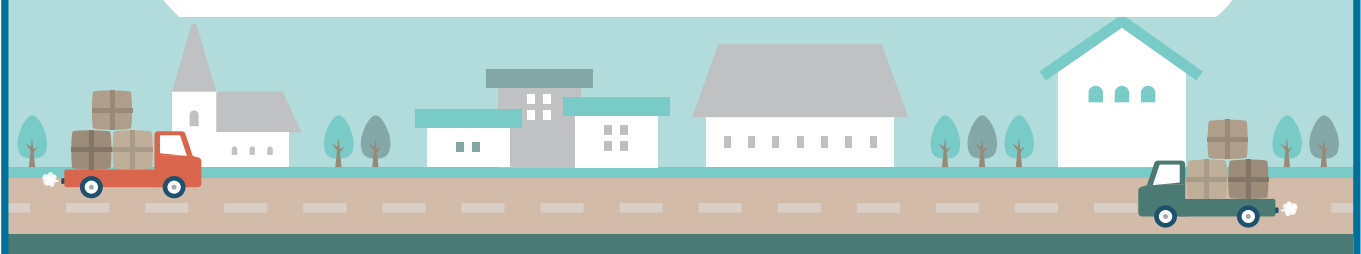

ニフティの回線を解約して他社で新規契約を行うと、更新月以外は解約違約金が掛かりますのでご注意ください。 回線のお引っ越しなら、ご利用中のメールやセキュリティサービスなども再インストール不要! 同じ @nifty ID のままご利用いただけますので大変便利です。

| お引っ越しのお手続き、ご相<br><b>@nifty 引っ越し</b>                 | <sub>談 スマートフォンのプ</sub> | 5はQRコードもご利用いただけます<br><b>nif.life/s013</b> |       |
|-----------------------------------------------------|------------------------|-------------------------------------------|-------|
| インターネットから家電まで、お引っ越しの際は<br>お近くのノジマのお店で直接ご相談いただけます。   |                        |                                           |       |
| 、東京、神奈川、千葉、埼玉、静岡などを/<br>中心に180店舗以上!<br>ノジマの店舗検索はこちら | スマートフォンの方はQ<br>URL     | QRコードもご利用いただけます。<br>nif.life/s030         |       |
| 各種登録確認、お手続き       会員サポート WI                         | スマートフォンのプ<br>EB URL    | ちはQRコードもご利用いただけます<br><b>nif.life/s012</b> |       |
| ☑ ID/ パスワードの確認 ☑ ご利用料:                              | 金の確認 🛛 🗹 お申し込          | み状況の確認 🛛 🗹 メール                            | の設定方法 |

🔵 ニフティポイントクラブ

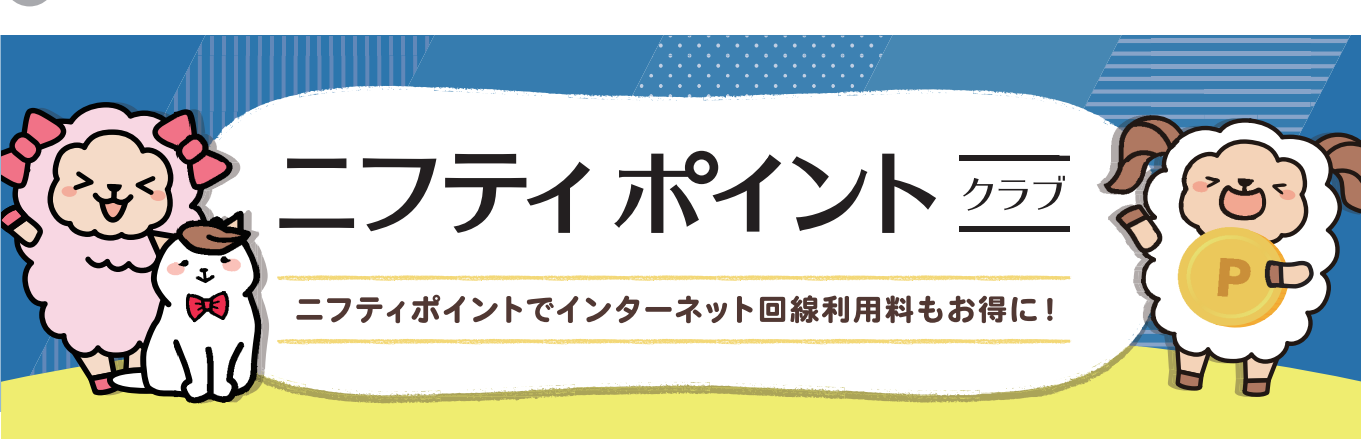

貯まったニフティポイントは@nifty使用権への交換がお得!

通常は1P=1円のところ、@nifty使用権に交換する場合は1.5倍に増量!

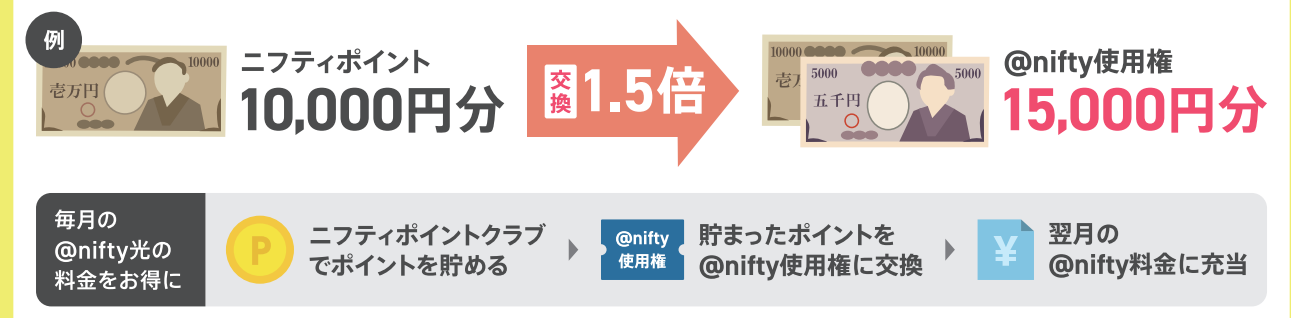

## ▼▼▼▼▼▼▼ ここからアクセスした方、限定! ▼▼▼▼▼▼

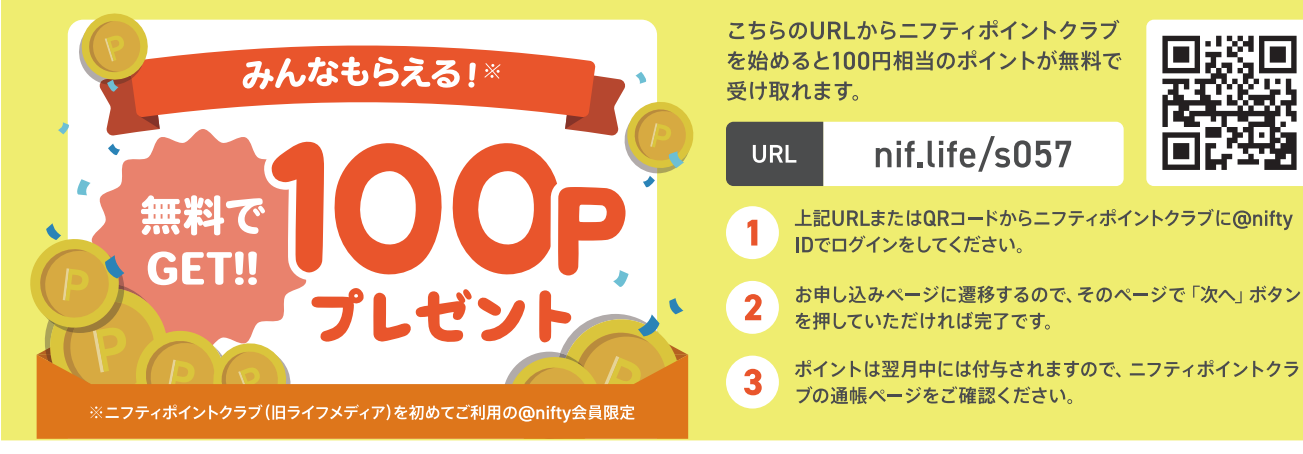

ニフティポイント 257

ニフティポイントクラブは運営実績20年以上、累計会員数330万人以上のポイントサイトです。お買物や無料ゲーム・アンケートなどで貯めたポイントを現金や電子マネーなどに交換できるほか、ニフティのご利用料金にも充当できます。